Enerjide dijitalleşmenin gerçekleştirilebilmesi adına iş bitim evrakında gerekli imzaların elektronik ortamda yapılmasına imkân sağlayacak sistem Şirketimiz bünyesinde geliştirilmiş olup iş bitim evrakında e-imza yapılmasına yönelik bilgilendirme ekranları aşağıda sunulmuştur.

**1-** MEDAŞ Kurumsal Websitesinde Çözüm Ortaklarımız alanından İş Bitimi Yönetim Sistemine tıklanır. Açılan sayfada telefon numarası ile giriş yapılır.

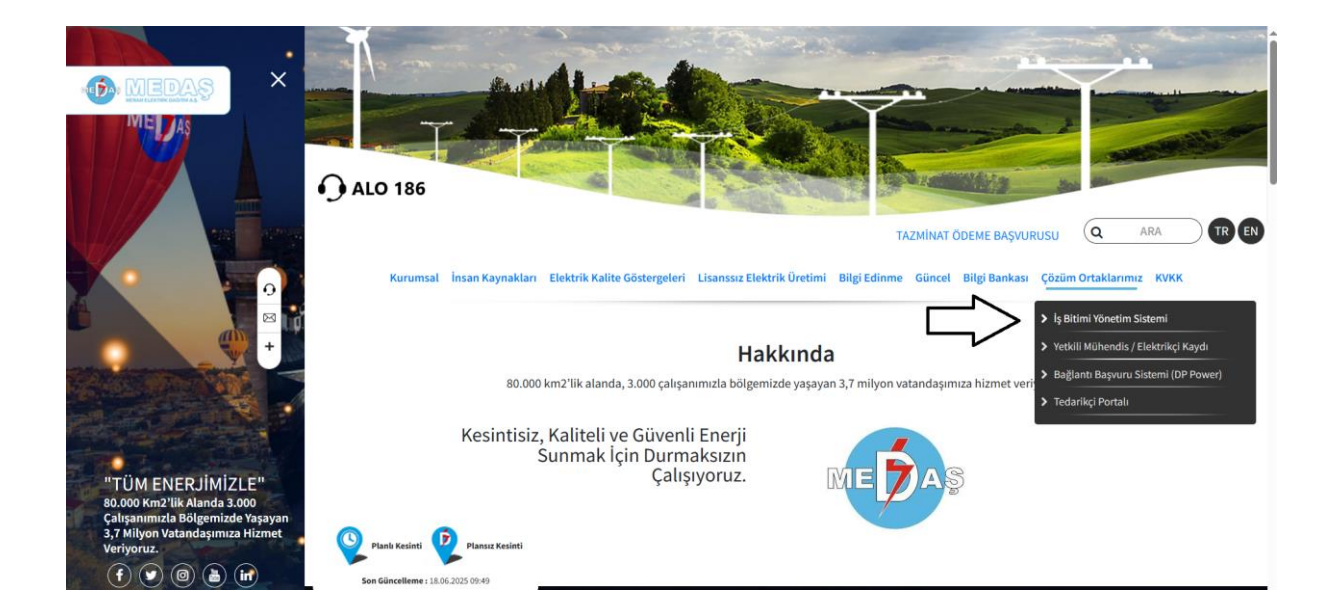

| MEDAŞ İş Bitimi Yönetim Sistemi<br>Möellif Girş Sayfası<br>Sisteme giriş yapabilmek için, telefon<br>numaranızı girip Sistemimize kayıtlı cep<br>telefonunuza gönderilen SMS'i doğrulamanız<br>gerekmektedir.<br>Telefon Numaranız |           |
|----------------------------------------------------------------------------------------------------|-----------|
| Doğrula                                                                                                    | Rin - Jaw |

2- Açılan sayfada Yeni Başvuru sekmesine tıklanır.

| Dashboard 💿 Yeni Başvuru      | Saşvurular  ∠  | Revize Bekleyenler  |                     |            |             |                   |
|-------------------------------|----------------|---------------------|---------------------|------------|-------------|-------------------|
| Başvuruları Yönet             |                |                     |                     |            | © / Dashbo  | ard / Başvuru Yön |
| Revize Gelenier               | Tamamlanan     |                     | Havuzda Bekleyenler | -          | E-imzada    | -                 |
| D 🥑                           | 0              | 0                   | 0                   | ٠          | 0           | 8                 |
|                               |                |                     |                     |            |             |                   |
| Başvuru Dağılımı              |                | Son Gelen Revizeler |                     |            | H           | lepsini Görüntüle |
|                               |                | Başvuru Numarası    | Revize /            | vçıklaması | Başvuru Tar | ihi               |
| Topiam Bapsoru                |                |                     |                     |            |             |                   |
| 0                             |                |                     |                     |            |             |                   |
|                               |                |                     |                     |            |             |                   |
| 🗧 Havuzda Dekleyenler 😑 E-lmz | aya Gönderildi |                     |                     |            |             |                   |
| Revize Dekleyenier Scimza 1   | amemiananiar   |                     |                     |            |             |                   |

3- Yeni Başvuru ekranında İş Bitimi Evrakı düzenlenecek tesisat sorgulanır. Ekrana gelen bilgiler kontrol edilir, boş alanlar doldurulur.

| esisat Numarasi              | Sorgula                  |                              |  |  |
|------------------------------|--------------------------|------------------------------|--|--|
| Detaylar                     |                          |                              |  |  |
| * İşletme Kodu               | * Tarife Kodu            | * Abone No                   |  |  |
|                              |                          |                              |  |  |
| * Başvuru No                 | Meslek Kodu              | Vergi Dairesi                |  |  |
|                              | Meslek kodunu giriniz    | Vergi dairesini giriniz      |  |  |
| Vergi No                     | * Gerilim Seviyesi       | Envanter Cinsi               |  |  |
|                              |                          | Envanter cinsini giriniz     |  |  |
| Fider/Kol No                 | * En Yakin Abone No      | * Direk No                   |  |  |
| Fides/Kol numarasını giriniz |                          |                              |  |  |
| * Yapı Kurulu Gücü(kW)       | * Yapı Bağlantı Gücü(kW) | * Talep Sebebi               |  |  |
|                              |                          | Yeni Abonelik                |  |  |
| Elektrik Tesisatcısı Detay   | Tesis Sabibi Detay       | Yapının / İnsaatın Detavları |  |  |

4- Kayıt formunun ardından **Tesisat Bilgileri** ve **Trafo&Sayaç** sayfalarındaki bilgiler eksiksiz olarak doldurulur.

| $\checkmark$                  | 2                     | 3                              | 4       |  |
|-------------------------------|-----------------------|--------------------------------|---------|--|
| Kayıt Formu                   | Tesisat Bilgileri     | Trafo & Sayaç                  | Tamamla |  |
| Tesisat Bilgileri             |                       |                                |         |  |
| * <b>Lamba Gücü</b><br>* Adet | * Priz Gücü<br>* Adet | <b>Çeşitli Güçler</b><br>Cinsi |         |  |
|                               |                       |                                |         |  |
| ' Watt                        | * Watt                | Watt                           |         |  |
|                               |                       |                                |         |  |
| Elektrik Motorları            | Volt                  | Amp                            |         |  |
|                               |                       |                                |         |  |
| Watt                          | Cos(0)                | Devir Sayısı                   |         |  |
|                               |                       |                                |         |  |

**5-** Tesisata ait bilgi girişleri sağlandıktan sonra **Tamamla** sayfasından e-imza yapacak kullanıcılar seçilir. E-imzalama için linkler mail adresine yönlendirildiğinden mail adresinin doğruluğundan emin olunmalıdır.

| ayıt Tarihi: 1<br>orm No: 202                   |                                 |                                              |         |
|-------------------------------------------------|---------------------------------|----------------------------------------------|---------|
| 0                                               | 0                               |                                              | 4       |
| Kayit Formu                                     | Tesisat Bilgileri               | Trafo & Sayaç                                | Tamamia |
| Sektrik Tesisatçısı Adı Soyadı                  |                                 | * Elektrik Tesisatçısı E-Mail Adresi         |         |
|                                                 |                                 | Elektrik Teshatopi-E-Mail adresi giriniz     |         |
| esis Sahibi Vekaleten mi imzalayacak?           |                                 | Tesis Sahibi Adına İmzalayacak Kişi Ad Soyad |         |
| Seginiz                                         |                                 | Tesis Sahibi Adina İmzalayacak Kişi Ad Soyad |         |
| Tesis Sahibi Adına İmzalayacak Kişi E-Mail      |                                 | Denetim Yekisi                               |         |
| Tesis Sahibi Adma Imzalayacak Kişi E Mail       |                                 | Seçiniz                                      |         |
| Başvuru dokümanında belirtmiş olduğum bilgi     | ler tamamen bana aittir.*       |                                              |         |
| Kisisel verilerimin islemmesi hakkinda metni ok | udum, anladım, kabul ediyorum.* |                                              |         |

6- Başvurular sayfasından ilgili tesisatın durumu takip edilebilir.

| <b>aşvuru Listesi</b><br>urada tarafınızca yapılan başvurular | listelenir. |     |                       |                                       |                                 |                                     |                      |                 |
|---------------------------------------------------------------|-------------|-----|-----------------------|---------------------------------------|---------------------------------|-------------------------------------|----------------------|-----------------|
|                                                               |             |     |                       |                                       |                                 | V                                   | + Yeni Bi            | şvuru Yap       |
| 10 v entries per page                                         |             |     |                       |                                       |                                 |                                     | Search               |                 |
| Başvuru - Başvuru<br>d Numarası Yapan                         | , Dosya     |     | Başvuru -<br>farihi _ | Elektrik Tesisci -<br>İmzalama Tarihi | Tesis Sahibi<br>İmzalama Tarihi | Denetim Sahibi "<br>İmzalama Tarihi | Durum                | limza<br>Sayısı |
|                                                               | 🔁 mm-in-    | . 1 | 17.03.2025<br>4:41    |                                       |                                 |                                     | Başvuru<br>Havuzunda | 0               |

7- MEDAŞ tarafından gönderilen mailde "İmzalamaya Git" seçeneğine tıklanır.

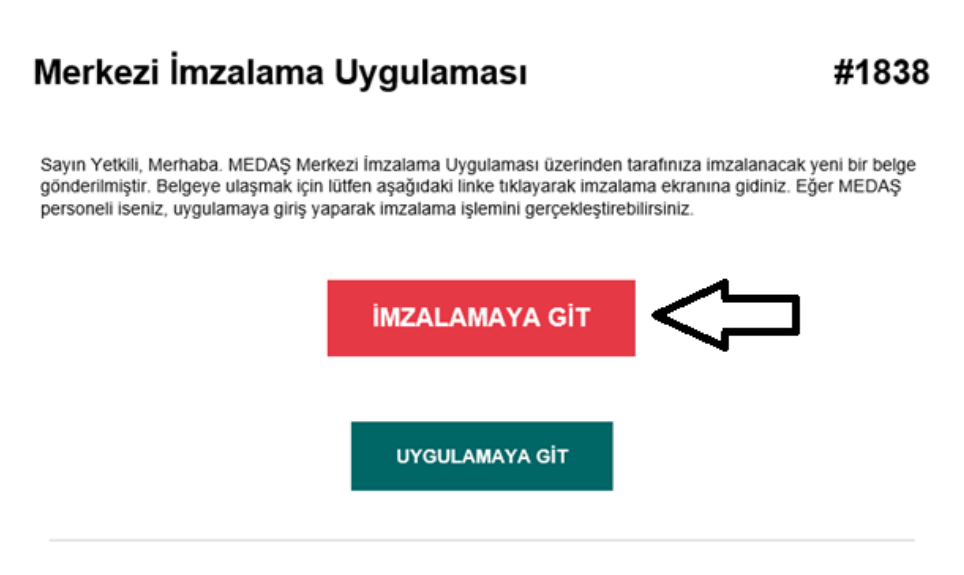

Sistem tarafından otomatik olarak gönderilmiştir.

8- Açılan sayfada "Arksigner Uygulamasını İndir" seçeneği seçilmelidir. Uygulamanın yalnızca ilk kullanımda bir kez indirilmesi yeterli olacaktır. Evrak imzalanacaksa "İmzala" seçeneği ile devam edilir. İmzalama yapılmayacaksa "Reddet" seçeneği ile ilerlenir.

| Dütfen! Arksigner Uygulamasını İndiriniz       oyaları E-İmza yapabilmek için bilgiayarınıza aşığı deti linisten bulunan Arksigner E-İmza Uygulamasını indirerek kurmaniz gerekmektedir.       Arksigner Uygulamasını İndir |                                   |                      |               |                     |                                              |                                                  |                                  |                  |                            |              |                    |                  |
|----------------------------------------------------------------------------------------------------|-----------------------------------|----------------------|---------------|---------------------|----------------------------------------------|--------------------------------------------------|----------------------------------|------------------|----------------------------|--------------|--------------------|------------------|
| elge Görün                                                                                                    | tüleme                            |                      |               |                     |                                              |                                                  |                                  |                  |                            |              | İmzala Red Et      |                  |
|                                                                                                    |                                   |                      |               |                     |                                              |                                                  |                                  |                  |                            |              | Süreç Başlığı:     | Ibys sistemi 346 |
|                                                                                                    | Elahtrik Yasisatron               |                      |               |                     |                                              |                                                  |                                  |                  |                            |              | Açıklama:          |                  |
| Adi S<br>Oda S<br>İşletme<br>Tasis S                                                                                                    | Soyadı:<br>Sicil No:<br>Kayit No: |                      |               | (ŞIR)<br>ELEKT      | KET VEYA ORTA<br>RİK BAĞLANTI B<br>İŞ BİTİMİ | VEYA ORTAKLIGI<br>BAĞLANT BİLDİRİMİ<br>İş BİTİMİ |                                  |                  | Süreçi Başlatan Kullanıcı: |              |                    |                  |
| Adı ve                                                                                                    | Soyadi :                          |                      |               | Adı ve Soyadı :     |                                              |                                                  | Pa<br>A                          | Pafta :<br>Ada : |                            |              | Sürec Durumu:      | Devam Ediyor     |
| Mahalle :<br>No :                                                                                                    |                                   | CSBM :<br>Daire No : |               | liçe :<br>II :      |                                              | Parsel :<br>Ruhsat Tarihi :<br>Ruhsat No :       |                                  |                  | Our laure Teathle          |              |                    |                  |
| Lamb                                                                                                    | a Gücü                            | Priz                 | : Gücü        | Yeni Tes<br>Çeşitli | isat Aşağıda Gös<br>Güçler                   | terilmiştir.<br>Ne İçin i                        | Kullanıldığı                     | (Ayd             | olalma+Priz) Kurul         | u Gücü       | Son imza Tarini:   |                  |
| Adet                                                                                                    | Watt                              | Adet                 | Watt          | Cinsi               | Watt                                         |                                                  |                                  | Adet             | Cinsi                      | Watt         | İmzalanacak Belge: | Belge yüklendi.  |
|                                                                                                    |                                   |                      | Elektrik      | Motorlari           |                                              |                                                  |                                  |                  | Kuvvet Kurulu Gü           | iù           |                    |                  |
| Adet<br>Alçak G                                                                                                    | Volt<br>erilim Kompanzas          | Amp.<br>yon Tesisi   | Watt          | kVar(Sabit)         | Devir Sayısı                                 | Farbrika Markas                                  | Ne Için Kullanıldığ<br>kVar(Oto) | Adet             | Cinsi<br>kVar(             | Watt Toplam) | Paratiar:          |                  |
|                                                                                                    |                                   |                      | Güç Ilav      | esi Durumunda Y     | eni Eklenen Tesi                             | sat Aşağıda Gös                                  | terilmiştir.                     |                  |                            |              | laura la c         |                  |
|                                                                                                    | Adet                              | Watt                 | Adet          | mba<br>Watt         | Adet                                         | Elektrik Motorian<br>Cinsi                       | Watt                             | Cinsi            | am Güç<br>Watt             |              | imzaiar:           |                  |
| Eski Güç                                                                                                    |                                   |                      |               |                     |                                              |                                                  |                                  |                  |                            | 1            |                    |                  |
| Meslek Kodu                                                                                                    |                                   |                      | Tarife Kodu : | ibadetha            | ine Isitma                                   | İşletme Kodu :                                   | Selç                             | uklu 2           |                            |              |                    |                  |
| 1-Sa                                                                                                    | yacın :                           | Aktif                | Reaktif (End) | Reaktif (Kap)       | 2-Ölçü T                                     | rafosunun                                        | Aki                              | m Trf.           | Geri                       | im Trf.      |                    |                  |
| Ge                                                                                                    | rilimi                            |                      |               |                     | Çevim<br>S                                   | ie Orani<br>nifi                                 | 1                                |                  |                            |              |                    |                  |
| SI                                                                                                    | inifi                             |                      |               |                     | Ma                                           | rkası<br>(A.F.am)                                |                                  |                  |                            |              |                    |                  |
| Ma                                                                                                    | insi<br>rkasi                     |                      |               |                     | Seri No<br>Seri No                           | (A Fazi)<br>(B Fazi)                             | +                                |                  | +                          |              |                    |                  |
| Ser                                                                                                    | i No :                            |                      |               |                     | Seri No                                      | (C Fazi)                                         |                                  |                  |                            |              |                    |                  |
| T                                                                                                    | ipi<br>Tarihi                     |                      |               |                     | 1                                            | ipi                                              |                                  |                  | -                          |              |                    |                  |
| Imai<br>Imp - D                                                                                                    | lev/ kWh                          | -                    | 1             |                     | 000                                          |                                                  | 3-Sayacin B                      | ulunduğu Yer     | 1                          |              |                    |                  |
| Hane Saysa a-) Energi Odasında (X)                                                                                                    |                                   |                      |               |                     |                                              |                                                  |                                  |                  |                            |              |                    |                  |

9- Uygulama indirilip "İmzala" seçeneği seçildikten sonra açılan sayfada E-İmzalama İşlemi başlığı altında bilgisayara takılı olan e-imza bilgileri kontrol edilir ve "E-imzala" seçeneği ile evraka e-imza yapılır.

| Meram                 | TR EN                                                                                                    |
|-----------------------|----------------------------------------------------------------------------------------------------|
| E-İmzalama İşlemi     | К < > Н 1 /1 © © 1025 - 1 4 8 😰 Веlge                                                                                                    |
| E-imza Bilgileri      | Examination of the first set of the set of the set of                   |
| Geri Dán Elmzala      | the second second |
| Mobil-Imzalama Işlemi | Sour Gal Marine           Sour Gal Marine         Sour Gal Marine         Sour Gal Mari                                                                                                    |
| (500) X00-X0000       | Maret Ani, 1         Unit Ani, 1         Description, 1         Control of the Control of the Control of t                                             |
| Mobil Imzala          | Note State         Note State           And State         Note State           And State         Note State           And State         Note State           And State         Note State           And State         Note State           And State         Note State           And State         Note State           And State         Note State           And State         Note State           And State         Note State           And State         Note State           And State         Note State                                                                                                    |
| Imzalanacak Belgeler  | Devalue Auchor Children Devalue y<br>Neuros Devalues y<br>Neuro Devalues y<br>Econol P 20142<br>Econol P 20142<br>Econol P 20142<br>Facilitation<br>P 20140<br>Facilitation<br>P 20140<br>Facilitation<br>P 20140<br>Facilitation<br>Devalue<br>Conol P 20142<br>Facilitation<br>Conol P 20142<br>Facilitation<br>Conol P 20142<br>Facilitation<br>Conol P 20142                                                                                                    |

**10-** E-imza işlemleri tamamlanarak süreç sonlanır.

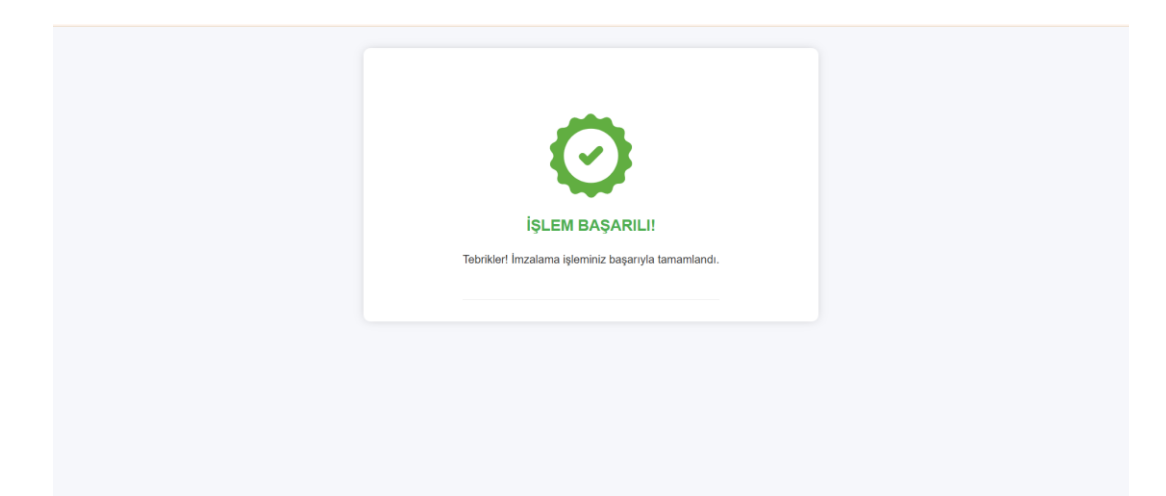